# Ellenőrző keretprogram (eesztConnect.exe)

A csatlakozás műszaki megvalósításának ellenőrzése az EESZT működtetője által rendelkezésre bocsájtott ellenőrző keretprogram (eesztConnect.exe) futtatásával, az alkalmazás sikeres futtatását követően a műszaki ellenőrzés eredményéről kiállított elektronikus igazolás eKapu portálra történő feltöltésével, és a feltöltött adatállomány ellenőrzésével történik.

#### eesztConnect letöltése

Az eesztConnect keretprogram az eKapu regisztrált felhasználói adatok használatával az eKapu portálról tölthető le:

| → O |                                                                                                | e-egeszsegugy <b>g</b> i                      | w.hu/web/ekapu-portal/ | letoltesek/- | /document_library_d | _display/OJFN8 | gCn7ZH0/home | ?p_r_p_56423 | 3524_category | id: 🛄 🕁 | 恒 | h | Ċ |
|-----|------------------------------------------------------------------------------------------------|-----------------------------------------------|------------------------|--------------|---------------------|----------------|--------------|--------------|---------------|---------|---|---|---|
| Le  | etöltése                                                                                       | k                                             |                        |              |                     |                |              |              |               |         |   |   | I |
|     | Nvitólap Lea                                                                                   | úiabb <u>Saiát</u>                            |                        |              |                     |                |              |              |               |         |   |   |   |
| 1.1 |                                                                                                |                                               |                        |              |                     |                |              |              |               |         |   |   |   |
| Le  | etöltések                                                                                      |                                               |                        |              |                     |                |              |              |               |         |   |   |   |
|     | etöltések<br>Utolsó frissítés 201                                                              | 17,10.02. 11:29                               | 🗀 3 Almappák   [       | 🖹 0 Doku     | mentumok            |                |              |              |               |         |   |   |   |
|     | etőltések<br>Utolsó frissítés 201<br>Almappák                                                  | 17,10.02. 11:29                               | 3 Almappák             | 0 Doku       | mentumok            |                |              |              |               |         |   |   |   |
|     | etőltések<br>Utolsó frissítés 201<br>Almappák<br>Név                                           | 17,10.02. 11:29                               | ) 🖻 3 Almappák   [     | 0 Doku       | mentumok            |                |              |              |               |         |   |   |   |
|     | etőltések<br>Utolsó frissítés 201<br>Almappák<br>Név<br>Dokumentu                              | 17,10.02. 11:29<br>umok                       | 3 Almappák   🏾         | 0 Doku       | mentumok            |                |              |              |               |         |   |   |   |
|     | etőltések<br>Utolsó frissités 201<br>Almappák<br>Név<br>Dokumentu<br>Bellenörző a              | 17,10.02, 11:29<br>umok<br>Ikalmazás          | 3 Almappák             | 0 Doku       | mentumok            |                |              |              |               |         |   |   |   |
|     | etöltések<br>Ulolsó frissilés 201<br>Almappák<br>Név<br>Dokumentu<br>Ellenörző a<br>Segédprogr | 17,10.02. 11:29<br>umok<br>Ikalmazás<br>ramok | 3 Almappák             | 0 Doku       | mentumok            |                |              |              |               |         |   |   |   |

https://e-egeszsegugy.gov.hu/web/ekapu-portal/letoltesek

### eesztConnect rendszerkövetelmények

Az eesztConnect keretprogram a különböző felhasználási környezetek támogatására két verzióban áll rendelkezésre:

| Megnevezés       | Követelmény                                                                                                    |
|------------------|----------------------------------------------------------------------------------------------------|
| eesztConnect.exe | Windows XP, vagy magasabb verziók                                                                                                    |
|                  | Windows Installer: A Windows Installer 3.1-es vagy újabb verziója<br>(javasolt)                                                                 |
|                  | Microsoft .NET-keretrendszer 2.0-s verzió 2. szervizcsomag, vagy .NET-keretrendszer 3.5 1. szervizcsomag                                        |
|                  | Processzor: 400 MHz-es Pentium vagy azzal egyenértékű processzor<br>(minimum); 1 GHz-es Pentium vagy azzal egyenértékű processzor<br>(javasolt) |
|                  | RAM: 96 MB (minimum); 256 MB (javasolt)                                                                                                    |

| Megnevezés             | Követelmény                                    |
|------------------------|------------------------------------------------|
| eesztConnect_Win10.exe | Windows 10                                     |
|                        | Microsoft .NET-keretrendszer 4.6.1-es verziója |
|                        | 1 GHz-es vagy gyorsabb processzor              |
|                        | 512 MB RAM                                     |

#### eesztConnect keretprogram használata

Az eesztConnect keretprogram az eKapu-ról történő letöltést követően a "Mentés" gombra kattintva tárolható e letöltési könyvtárban.

| > · | 0 | ි<br>Eller                                                 | e-egeszsegugy goxhu/web/ekapu-portal/letoltesek/-/document_library_display/OJFN8gCn7ZH0/view_file/3134917_110_INSTANCE_O | □ ☆ |  |
|-----|---|------------------------------------------------------------|----------------------------------------------------------------------------------------------------|-----|--|
|     | 0 | EI                                                         | Ilenörző alkalmazás<br>Upłoaded by <u>Heiling-Koltai Besáta</u> , 2017.10.02. 13:25<br>Windows XP - Win 10               |     |  |
|     |   | Me                                                         | egjegyzések                                                                                                    |     |  |
|     |   | Verz                                                       | zió 1.0                                                                                                    |     |  |
|     |   | <ul> <li>Uto<br/>fris</li> <li>201</li> <li>Stá</li> </ul> | toljára Heling-Koltai Beaáta<br>issilette<br>017.10.02.13/25<br>fáthus:: Jóvábaryva                                      |     |  |
| (   | < | Win                                                        | Vindows XP - Win 10<br>etolitis (2MB):Szery zz egy<br>tana Wale Boy URL-t                                                |     |  |
|     |   | Aut                                                        | Mit szeretne tenni a(z) Ellenörző alkalmazás.exe fájllal (2.0 MB)? Futtatás Mentés A Mégs                                | e   |  |

A letöltést követően a keretprogram a "Letöltések megtekintése" menüpontban a letöltött alkalmazás mellett található "Futtatás" gombbal indítható.

| 😻 Letöltések megtekintése – Internet Exp | olorer                                                                              |                     | -     |               | ×                |
|------------------------------------------|-------------------------------------------------------------------------------------|---------------------|-------|---------------|------------------|
| Letöltések megtekintése és ny            | yomon követése                                                                      | Letöltések keresése |       |               | P                |
| Név                                      | Hely                                                                                | Műveletek           |       |               |                  |
| eesztconneexe 1,94 MB<br>DigitDoc Kft.   | Ezt a programot ritkán<br>töltik le, és lehet, hogy<br>kárt okoz a<br>számítógépen. | Törlés              | Futt  | tatás         | $\sum_{i=1}^{n}$ |
|                                          |                                                                                     |                     |       |               |                  |
| <u>B</u> eállítások                      |                                                                                     | <u>L</u> ista tö    | rlése | Be <u>z</u> á | rás              |

Amennyiben számítógépén Windows Deffender, vagy bármely más vírusirtó program megakadályozza az alkalmazás letöltését, úgy kattintson a "További információk" gombra.

| A Windows megvédte a számítógépét $^{	imes}$                                                                                                    | A Windows megvédte a számítógépét                                                                                                    |
|----------------------------------------------------------------------------------------------------|----------------------------------------------------------------------------------------------------|
| A Windows Defender SmartScreen megakadályozta egy fel nem ismert<br>alkal <del>mazás futásá</del> t. Az alkalmazás futtatása veszélyeztetheti a számítógépet.<br>További információ | A Windows Defender SmartScreen megakadályozta egy fel nem ismert<br>alkalmazás futását. Az alkalmazás futtatása veszélyeztetheti a számítógépet.<br>Alkalmazás: eesztconnect.exe<br>Gyártó: DigitDoc Kft. |
| Futtatás mellőzése                                                                                                    | Futtatás mindenképpen Futtatás mellőzése                                                                                                    |

A megjelenő képernyőn válassza a "Futtatás mindenképpen" parancsgombot.

A keretprogram indítását követően a főképernyőn kell kiválasztani az EESZT által kiadott WAF-SSL tanúsítványt.

| 💱 EESZT kapcsolat-ellenőrző alkalmazás (ÁEEI                | K)                                                                                                    | × |
|-------------------------------------------------------------|----------------------------------------------------------------------------------------------------|---|
| 0                                                           | Kapcsolat-ellenőrzés menete                                                                                                    |   |
| E E S Z I<br>Elektronikus Egészségügyi<br>Szolgáltatási Tér | <ol> <li>EESZT WAF-SSL tanúsítvány letöltése<br/>A WAF-SSL tanúsítvány az intézményi admi-<br/>nisztrátor tölthet le számítógépe Dokumentumok<br/>könyvtárába az EESZT ágazati portálról.</li> </ol>                             |   |
| WAF SSL tanúsítvány                                         | 2. WAF-SSL tanúsítvány kiválasztása<br>Válassza ki számítógépén az EESZT ágazati<br>portálról letöltött WAF-SSL tanúsítványt, valamint<br>a kiválasztást követően adja meg a<br>tanúsítványhoz SMS-ben kapott jelszót            |   |
| Documents P                                                 | <ol> <li>Ellenőrző fájl tárolásihelyének</li> <li>Válassza ki számítógépén az EESZT kapcsolatellenőrzés során előálló állomány tárolási<br/>könyvtárát</li> </ol>                                                                |   |
| Indítás                                                     | 4. Ellenőrzés - eredmény feltöltés<br>A Indítás gombra kattintva indítsa el a kapcsolat-<br>ellenőrzést, majd az ellenőrzés során készülő<br>eredmény fájlt töltse fel az eKapu portálra<br>(https://e-egeszsegugy.gov.hu/ekapu) |   |

Amennyiben a tanúsítványt a "4. WAF-SSL tanúsítvány" pontban leírtaknak megfelelően a dokumentumok könyvtárba mentette, úgy a megjelenő ablakban azonnal kiválaszthatja. Amennyiben máshová került mentésre, úgy a keresőablakban keresse meg a tanúsítványtároló könyvtárat, majd válassza ki az EESZT WAF-SSL tanúsítványt.

| 👻 Válassza ki az EESZT WAF- SSL tanúsítványát! |                              |                     |        |  |  |  |  |  |
|------------------------------------------------|------------------------------|---------------------|--------|--|--|--|--|--|
| $\leftarrow \rightarrow \cdot \uparrow$        | 🖹 « LN > Dokumentumok 🗸 🖸 Ke | resés: Dokumentumok | Q      |  |  |  |  |  |
| Rendezés 🔹 Ú                                   | Új mappa                     | •                   | ?      |  |  |  |  |  |
| 😓 Ez a gép                                     | ^ Név                        | Módosítás dátuma    | Típ ^  |  |  |  |  |  |
| 🔚 Asztal                                       | EESZT_WAF_SSL_Tanúsítvány    | 2017.09.15. 23:54   | Sze    |  |  |  |  |  |
| 📔 Dokumentu                                    | umok Outlook-fájlok          | 2017.09.23. 1:41    | Fájl   |  |  |  |  |  |
| 🔚 Képek                                        | Visual Studio 2015           | 2017.09.22. 23:52   | Fájl 🗸 |  |  |  |  |  |
| L etöltések                                    | ~ <                          |                     | >      |  |  |  |  |  |
|                                                | Fájlnév: 🛛 🗸 🗸 🗸 🗸 🗸 🗸 🗸 🗸   | F-SSL tanúsítvány   | ~      |  |  |  |  |  |
|                                                |                              | Megnyitás Mégse     |        |  |  |  |  |  |

A WAF-SSL tanúsítvány megnyitását követően meg kell adni a tanúsítványhoz SMS-ben kapott jelszót, majd az "OK" gombra kattintva állítsa be a tanúsítványt.

| WAF- | SSL tan | úsítvány  | jelszo  | ó m   | egadás     |  |
|------|---------|-----------|---------|-------|------------|--|
|      | SMS-b   | en kapott | : tanús | ítvár | ny jelszó: |  |
|      | ******  |           |         |       |            |  |
|      |         |           | C       |       | Ok         |  |
|      |         |           |         |       |            |  |

A keretprogram a sikeres futtatást követően a műszaki ellenőrzés eredményéről kiállított elektronikus

igazolást alapértelmezetten a helyi felhasználó "Dokumentumok" könyvtárába menti.

Az alkalmazás lehetőséget biztosít a tároláshoz a "Dokumentumok" könyvtártól eltérő könyvtár

választására is a "Kapcsolat-ellenőrzési fájl tárolási hely" megváltoztatásával.

| 💱 EESZT kapcsolat-ellenőrző alkalmazás (ÁEEK)            |                                                                                                    | $\times$ |  |  |  |
|----------------------------------------------------------|----------------------------------------------------------------------------------------------------|----------|--|--|--|
| - CHERCER                                                | Kapcsolat-ellenőrzés menete                                                                                                    |          |  |  |  |
| ELESZI<br>Elektronikus Egészségügyi<br>Szolgáltatási Tér | 1. EESZT WAF-SSL tanúsítvány letöltése<br>A WAF-SSL tanúsítvány az intézményi admi-<br>nisztrátor tölthet le számítógépe Dokumentumok<br>könyvtárába az EESZT ágazati portálról.                                                 |          |  |  |  |
| WAF SSL tanúsítvány                                      | <ol> <li>WAF-SSL tanúsítvány kiválasztása</li> <li>Válassza ki számítógépén az EESZT ágazati</li> </ol>                                                                                                    |          |  |  |  |
| EESZT_WAF_SSL_Tanúsítv P                                 | portálról letöltött WAF-SSL tanúsítványt, valamint a kiválasztást követően adja meg a                                                                                                    |          |  |  |  |
| Kapcsolat-ellenőrző fájl tárolási                        | tanúsítványhoz SMS-ben kapott jelszót                                                                                                    |          |  |  |  |
| Documents                                                | 3. Ellenőrző fájl tárolásihelyének<br>Válassza ki számítógépén az EESZT kapcsolat-<br>ellenőrzés során előálló állomány tárolási<br>könyvtárát                                                                                   |          |  |  |  |
| Indítás                                                  | 4. Ellenőrzés - eredmény feltöltés<br>A Indítás gombra kattintva indítsa el a kapcsolat-<br>ellenőrzést, majd az ellenőrzés során készülő<br>eredmény fájlt töltse fel az eKapu portálra<br>(https://e-egeszsegugy.gov.hu/ekapu) |          |  |  |  |

A tárolási hely módosításával a műszaki ellenőrzés eredményéről kiállított elektronikus igazolás az újólag beállított könyvtárban kerül tárolásra EESZT\_<dátum és idő>.xml fájlnéven.

A beállításokat követően a műszaki ellenőrzés az "Indítás" gombra kattintva kezdhető meg.

| )                                                                                                    | ×                                                                                                    |
|----------------------------------------------------------------------------------------------------|----------------------------------------------------------------------------------------------------|
| Kapcsolat-ellenőrzés menete                                                                                                    |                                                                                                    |
| <ol> <li>EESZT WAF-SSL tanúsítvány letöltése<br/>A WAF-SSL tanúsítvány az intézményi admi-<br/>nisztrátor tölthet le számítógépe Dokumentumok<br/>könyvtárába az EESZT ágazati portálról.</li> </ol>                             |                                                                                                    |
| 2. WAF-SSL tanúsítvány kiválasztása<br>Válassza ki számítógépén az EESZT ágazati<br>portálról letöltött WAF-SSL tanúsítványt, valamint<br>a kiválasztást követően adja meg a                                                     |                                                                                                    |
| tanúsítványhoz SMS-ben kapott jelszót                                                                                                    |                                                                                                    |
| <ol> <li>Ellenőrző fájl tárolásihelyének</li> <li>Válassza ki számítógépén az EESZT kapcsolat-<br/>ellenőrzés során előálló állomány tárolási<br/>könyvtárát</li> </ol>                                                          |                                                                                                    |
| 4. Ellenőrzés - eredmény feltöltés<br>A Indítás gombra kattintva indítsa el a kapcsolat-<br>ellenőrzést, majd az ellenőrzés során készülő<br>eredmény fájlt töltse fel az eKapu portálra<br>(https://e-egeszsegugy.gov.hu/ekapu) |                                                                                                    |
|                                                                                                    | <ul> <li>Kapcsolat-ellenőrzés menete</li> <li>1. EESZT WAF-SSL tanúsítvány letöltése</li> <li>A WAF-SSL tanúsítvány az intézményi adminisztrátor tölthet le számítógépe Dokumentumok könyvtárába az EESZT ágazati portálról.</li> <li>2. WAF-SSL tanúsítvány kiválasztása</li> <li>Válassza ki számítógépén az EESZT ágazati portálról letöltött WAF-SSL tanúsítványt, valamint a kiválasztást követően adja meg a tanúsítványhoz SMS-ben kapott jelszót</li> <li>3. Ellenőrző fájl tárolásihelyének</li> <li>Válassza ki számítógépén az EESZT kapcsolatellenőrzés során előálló állomány tárolási könyvtárát</li> <li>4. Ellenőrzés - eredmény feltöltés</li> <li>A Indítás gombra kattintva indítsa el a kapcsolatellenőrzést, majd az ellenőrzés során készülő eredmény fájlt töltse fel az eKapu portálra (https://e-egeszsegugy.gov.hu/ekapu)</li> </ul> |

Az indítást követően az alkalmazás végrehajtja a kapcsolatellenőrzést, majd a műszaki ellenőrzés eredményéről kiállított elektronikus igazolás a beállított könyvtárban kerül tárolásra EESZT\_<dátum és idő>.xml fájlnéven.

### Ellenőrzés eredményének feltöltése

| EESZT kape            | EESZI Kapcsolat-ellenorzes                                                                                                    |   | X                                   |
|-----------------------|----------------------------------------------------------------------------------------------------|---|-------------------------------------|
| <b>U</b> g            | EESZT<br>Elektronikus Egészségügyi<br>Szolgáltatási Tér                                                                                                    |   | töltése<br>admi-<br>hentumok<br>I.  |
| WAF SSL ta<br>EESZT_W | OK!                                                                                                    |   | <b>isa</b><br>gazati<br>t, valamint |
| Kapcsolat-el          |                                                                                                    |   |                                     |
| Document              | Sikeres kapcsolat-ellenőrzés!<br>EESZT kapcsolat fájl létrehozva az alábbi helyen:<br>C:\Users\LN\Documents\EESZT_20170923020702.xml                                                                                           | ^ | apcsolat-<br>si                     |
| J                     | A fájl feltöltéséhez kattintson a feltöltés gombra!<br>A feltöltés során az EESZT eKapu új böngészőablakban jelenik meg.<br>Amennyiben a feltöltés sikertelen, kérjük használja az EESZT eKapu<br>manuális feltöltő felületét. | ~ | apcsolat-<br>śszülő<br>Ira          |
|                       | Feltöltés Kész                                                                                                    |   |                                     |

A keretprogram a műszaki ellenőrzés eredményét felugró ablakban is kijelzi, ahonnan a "Feltöltés" gombra kattintva a legtöbb esetben az ellenőrzés eredménye automatikusan továbbítható az eKapu portál részére.

| eKapu portál                              | Q                                | ] ( |
|-------------------------------------------|----------------------------------|-----|
| Bejelentkezés Nyitó oldal                 |                                  |     |
| Bejelentkezés                             | ⇔ <u>Vissza a teljes oldalra</u> |     |
| E-mail cím<br>:olt+999992@dresolutions.hu |                                  |     |
| Jelszó                                    |                                  |     |
| Bejelentkezés                             |                                  |     |
| Regisztráció 🧼 Jelszó emlékeztető         |                                  |     |
|                                           |                                  |     |

A bejelentkező képernyőn adja meg eKapu felhasználónevét és jelszavát, majd kattintson a "Bejelentkezés" gombra.

| eKaj          | ou portál           |                      |                        |  | ۹ 😵 |
|---------------|---------------------|----------------------|------------------------|--|-----|
| Bejelentkezés | Nyitó oldal         | Csatlakozási kérelem | Csatlakozási ismertető |  |     |
| Ellená        | órző fáj            | l importálá          | ás                     |  |     |
| Sikeres       | feltöltés!          |                      |                        |  |     |
| Tanúsítv      | ány igazoló fájl (S | zükséges)<br>allózás |                        |  |     |
| C Imp         | ortálás             |                      |                        |  |     |
|               |                     |                      |                        |  |     |
|               |                     |                      |                        |  |     |

Sikertelen feltöltés esetén kérjük az elkészült elektronikus igazolást manuálisan töltse fel az eKapu portál felületén.

Az eesztConnect keretprogram a "Kész" gombra kattintva zárható be.

## eesztConnect hibakezelés

#### Kapcsolat-ellenőrzés hiba

Amennyiben a műszaki ellenőrzés során a keretprogram hibát talál, akkor a hibáról felugró ablakban tájékoztatja a felhasználót. Kérjük, amennyiben a felugró ablakban hibát tapasztal, a hiba okának feltárásáért, és a hiba elhárításáért keresse helyi rendszergazdáját.

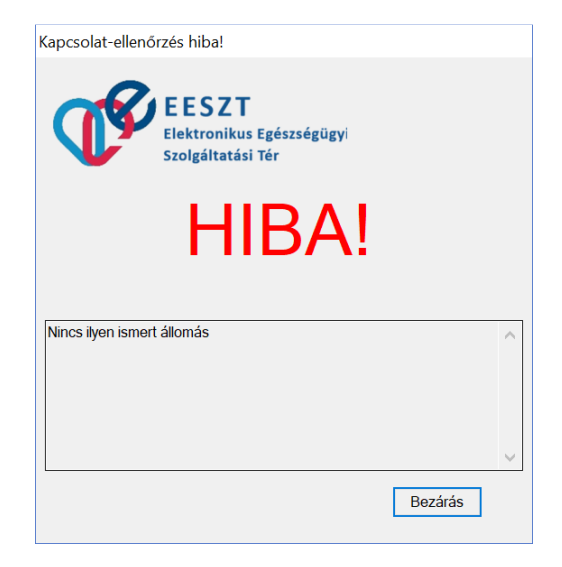

Az ellenőrzés során kérjük ellenőrizze, az internet kapcsolatot, valamint, hogy a https://portal.eeszt.gov.hu Weboldal betölthető a helyi számítógép Internet böngészőjébe.

### eesztConnect alkalmazás futtatás hiba

Amennyiben az eesztConnect keretprogramot a "Mentés" gomb helyett a "Futtatás" gombra kattintva indíthatja, előfordulhat, hogy a helyi biztonsági alkalmazás gátolja az alkalmazás megnyitását.

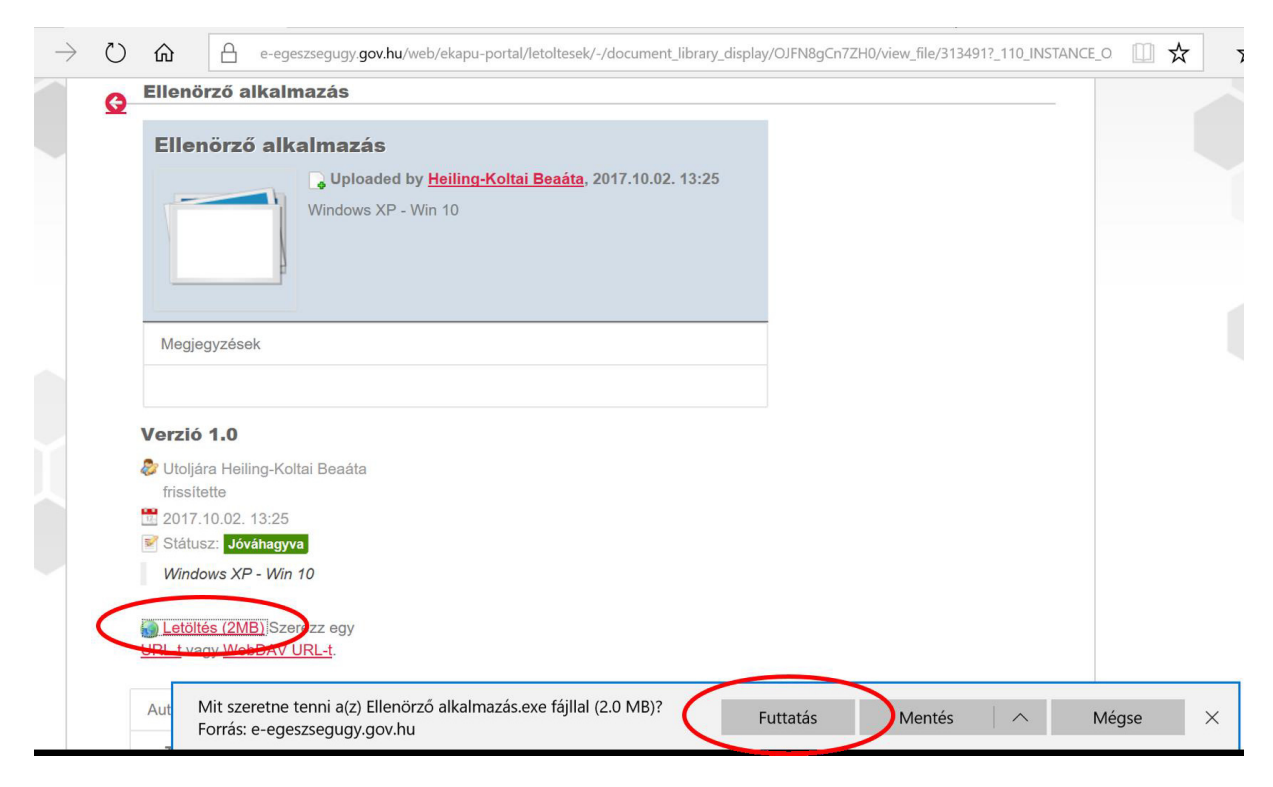

Amennyiben számítógépén Windows Deffender, vagy bármely más vírusirtó program megakadályozza az alkalmazás letöltését, úgy kattintson a "További információk" gombra.

| A Windows megvédte a számítógépét $^{	imes}$                                                                                                    | A Windows megvédte a számítógépét                                                                                                    |
|----------------------------------------------------------------------------------------------------|----------------------------------------------------------------------------------------------------|
| A Windows Defender SmartScreen megakadályozta egy fel nem ismert<br>alkal <del>mazás futásá</del> t. Az alkalmazás futtatása veszélyeztetheti a számítógépet.<br>További információ | A Windows Defender SmartScreen megakadályozta egy fel nem ismert<br>alkalmazás futását. Az alkalmazás futtatása veszélyeztetheti a számítógépet.<br>Alkalmazás: eesztconnect.exe<br>Gyártó: DigitDoc Kft. |
| Futtatás mellőzése                                                                                                    | Futtatás mindenképpen Futtatás mellőzése                                                                                                    |

A megjelenő képernyőn válassza a "Futtatás mindenképpen" parancsgombot.

#### Ellenőrzés eredményének kézi feltöltése

| 1 | eeszt eKap                 | ou portál                 |                                  | ۹ 😯 |
|---|----------------------------|---------------------------|----------------------------------|-----|
|   | Bejelentkezés              | Nyitó oldal               |                                  |     |
|   | Bejele                     | entkezés                  | ⊜ <u>Vissza a teljes oldalra</u> |     |
|   | E-mail cím<br>;olt+999992( | @dresolutions.hu          |                                  |     |
|   | Jelszó                     | •                         |                                  |     |
|   | Bejelentkez                | és                        |                                  |     |
|   | a Regisztrá                | ació 💿 Jelszó emlékeztető |                                  |     |
|   |                            |                           |                                  |     |

A bejelentkező képernyőn adja meg eKapu felhasználónevét és jelszavát, majd kattintson a "Bejelentkezés" gombra.

| Bejelentkezés                      | Nyitó oldal                                   | Csatlakozási kérelem                | Csatlakozási ismertető |  |
|------------------------------------|-----------------------------------------------|-------------------------------------|------------------------|--|
| Ellenő<br>Tanúsítván<br>C:\Users\L | rző fáj<br>ny igazoló fájl (S<br>.N\Documer T | l importála<br>zükséges)<br>allózás | ás                     |  |
| C Import                           | tálás                                         |                                     |                        |  |

A "Tallózás" gomb használatával számítógépén válassza ki az elkészült ellenőrző fájlt, majd az "Importálás" gombra kattintva töltse fel az ellenőrző fájlt az eKapu rendszerbe.

| eeszt eKa     | pu portál            |                       |                        |  | ۹ 😯 |
|---------------|----------------------|-----------------------|------------------------|--|-----|
| Bejelentkezés | Nyitó oldal          | Csatlakozási kérelem  | Csatlakozási ismertető |  |     |
| Ellen         | őrző fáj             | il importálá          | ás                     |  |     |
| Tanúsít       | rány igazoló fájl (S | izükséges)<br>allózás |                        |  |     |
| @ Imp         | portálás             |                       |                        |  |     |
|               |                      |                       |                        |  |     |

A feltöltés eredményét megtekintheti a megjelenő információs sávon.

Sikeres feltöltést követően további tennivalója a csatlakozás folyamatában nincs. Az ellenőrző fájl EESZT oldali ellenőrzését követően a csatlakozási tanúsítvány kiállításáról, és eKapu felületről történő letölthetőségéről eMail üzenetben értesítik.